## Knowledge

## Base

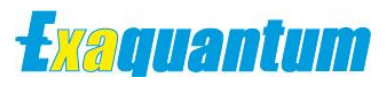

## Exaquantum - Displaying Trend Data from a URL

KB-0009-22

| Document Summary     |                                                                                                    |  |  |
|----------------------|----------------------------------------------------------------------------------------------------|--|--|
| Article Type         | User Guide                                                                                                    |  |  |
| Products Affected    | Exaquantum/PIMS                                                                                                    |  |  |
| Versions Affected    | R3.02 and above                                                                                                    |  |  |
| Function Affected    | Trend Display                                                                                                    |  |  |
| Available Resolution | Not Applicable                                                                                                    |  |  |
| Audience             | System Integrators, Administrators and Users                                                                               |  |  |
| Summary              | Users running applications that use Exaquantum data can directly run Exaquantum Trend pages from their custom application. |  |  |
| Review Date          | Document to be reviewed before end Feb 2023                                                                                |  |  |

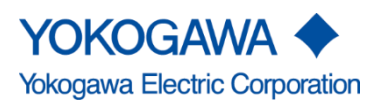

KB-0009-22 Exaquantum - Displaying Trend Data from a URL Exaquantum R3.02

Issue 1.0 22nd February 2022

Blank Page

# **Table of Contents**

| Table of Contents                                              | 1  |
|----------------------------------------------------------------|----|
| Chapter 1 Introduction                                         | 2  |
| 1.1 Audience                                                   | 2  |
| Chapter 2 Displaying Trend Data                                | 3  |
| 2.1 Displaying Trend Data Directly From the URL (Adhoc Method) | 3  |
| 2.2 Example of a Single Pen Trend                              | 4  |
| 2.2.1 Direct Entry of URL into Browser                         | 4  |
| 2.2.2 From within a Batch File                                 | 4  |
| 2.3 Example of a Two Pen Trend                                 | 5  |
| 2.3.1 Direct Entry of URL into Browser                         | 5  |
| 2.3.2 From Within a Batch File                                 | 5  |
| 2.4 Example of an Eight Pen Trend                              | 6  |
| 2.4.1 Direct Entry of URL into Browser                         | 6  |
| 2.4.2 From Within a Batch File                                 | 6  |
| 2.5 Displaying Trend Data Directly From the URL (Load Method)  | 7  |
| 2.5.1 Direct Entry of URL Into Browser                         | 7  |
| 2.5.2 From within a Batch File                                 | 7  |
| 2.6 Displaying Trend Data Including Time Range and Trend Mode  | 8  |
| 2.6.1 Adhoc Method                                             | 8  |
| 2.6.2 Load Method                                              | 8  |
| 2.6.3 Arguments and Syntax for Adhoc and Saved Trends          | 8  |
| Chapter 3 Further Reading                                      | 10 |
| Copyright and Trademark Notices                                | 11 |
| Highlights                                                     | 12 |
|                                                                |    |

# **Chapter 1 Introduction**

Users running applications that use Exaquantum data can directly run Exaquantum Trend pages from their custom application.

Method 1 Create an ad-hoc trend by passing tag names in the URL

Method 2 Load an existing trend by passing a trend name in the URL.

The two methods shown above can also be accomplished by using a Windows Batch (BAT) file containing the commands.

The custom application can when required display the relevant trend information by passing the required details via a URL or by using a Batch file as shown in the examples contained within this guide.

## 1.1 Audience

This guide is intended for system integrators, administrators and users.

# **Chapter 2 Displaying Trend Data**

There are two methods of displaying Exaquantum Web trends. Adhoc

Creates an ad hoc trend by passing tag names in the URL.

In this case is it possible to display a single trend chart containing up to eight pens over a specified time range.

### Load

Loads an existing trend by passing a trend name in the URL.

In this case is it possible to display a saved single or multiple trend chart with either the time range as saved with the trend or as specified in the URL.

## 2.1 Displaying Trend Data Directly From the URL (Adhoc Method)

Using the methods mentioned above, it possible to display a single trend chart containing up to eight pens.

References to the **Server Name** (TESTSVR), **Port Number** (8000) and **Tag Names** shown in the examples should be replaced as required, depending upon the system configuration that has been set up.

## 2.2 Example of a Single Pen Trend

The example shown below allows for a Single Pen trend to be displayed, by either passing the information via a URL into a browser or by the execution of a Windows Batch (BAT) File.

The sample tag is a simple tag that steps up/down from Min to Max and then repeats.

### 2.2.1 Direct Entry of URL into Browser

http://TESTSVR:8000\ExaquantumWeb\Trend\adhoc?Tag=Root.Area1.Block1.Group1.1FIC1101\_PV

#### 2.2.2 From within a Batch File

The text shown in below is the content of the Batch File

set arg1=Root.Area1.Block1.Group1.1FIC1101\_PV Start iexplore.exe "http://TESTSVR:8000\ExaquantumWeb\Trend\adhoc?Tag=%arg1%"

%arg1% refers to the Tag 'Root.Area1.Block1.Group1.1FIC1101\_PV' as defined in the arguments section at the beginning of the Batch (BAT) file.

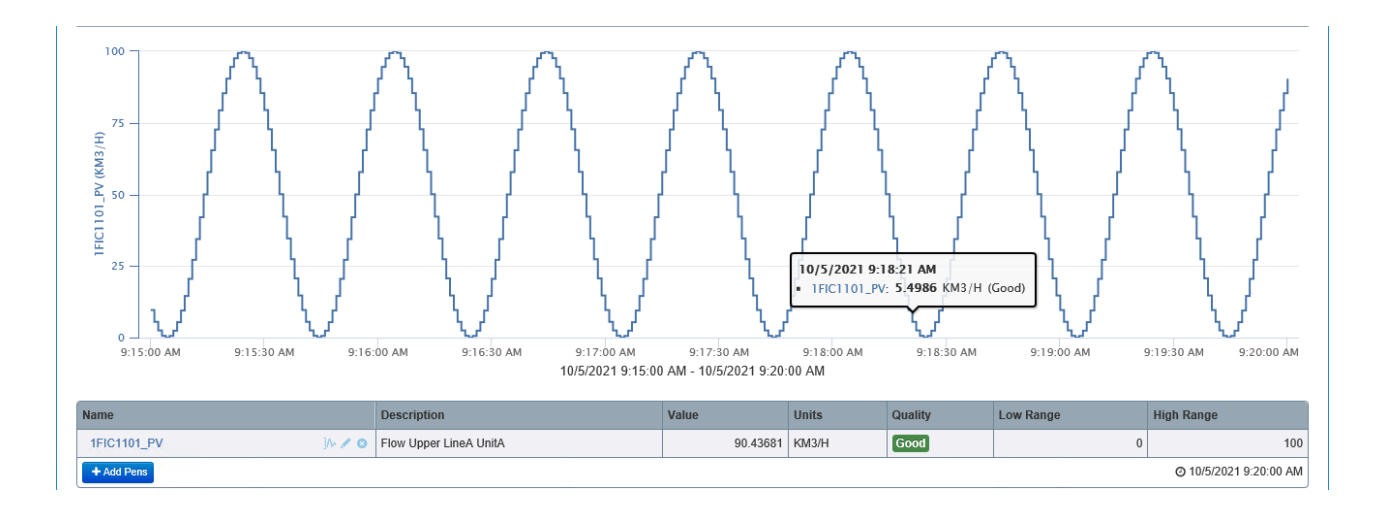

## 2.3 Example of a Two Pen Trend

The example shown below allows for a Two Pen trend to be displayed, by either passing the information via a URL into a browser or by the execution of a Windows Batch (BAT) File.

The sample tags are simple tags that step up/down from Min to Max and then repeats.

#### 2.3.1 Direct Entry of URL into Browser

http://TESTSVR:8000\ExaquantumWeb\Trend\adhoc?Tag=Root.Area1.Block1.Group1.1FIC1101\_PV&Tag=Root.Ar ea1.Block1.Group2.1FIC1201\_PV

### 2.3.2 From Within a Batch File

The text shown below is the content of the Batch File

```
set arg1=Root.Area1.Block1.Group1.1FIC1101_PV
set arg2=Root.Area1.Block1.Group2.1FIC1201_PV
Start iexplore.exe "http://TESTSVR:8000\ExaquantumWeb\Trend\adhoc?Tag=%arg1%&Tag=%arg2%"
```

%arg1% and %arg2% refer to the Tags 'Root.Area1.Block1.Group1.1FIC1101\_PV' ' and 'Root.Area1.Block1.Group2.1FIC1201\_PV' as defined in the arguments section at the beginning of the Batch (BAT) file.

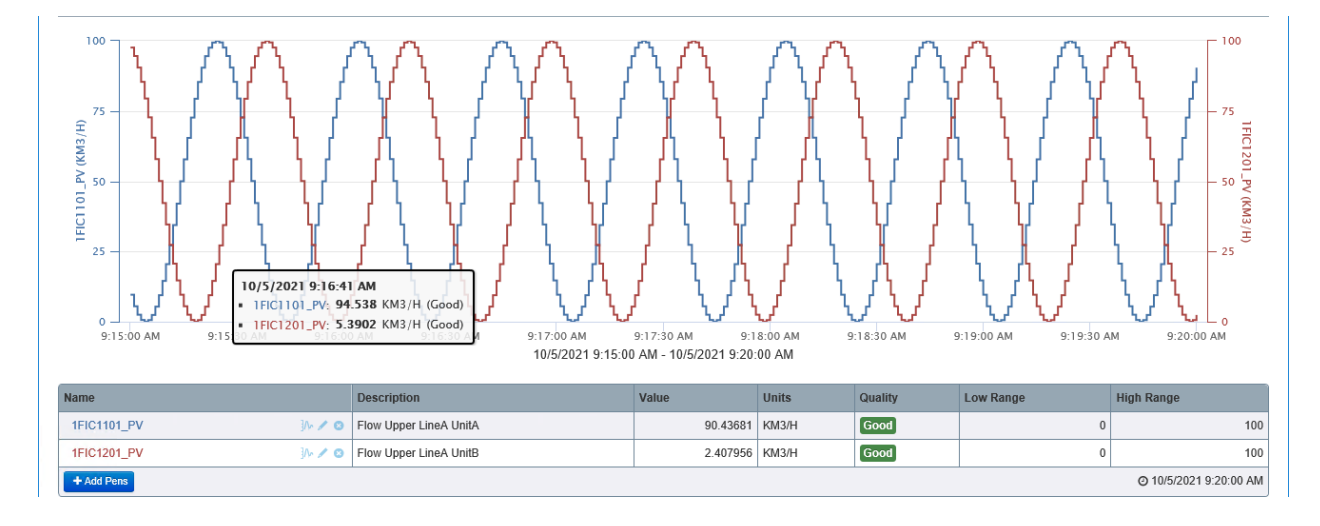

### 2.4 Example of an Eight Pen Trend

The example shown below allows for an Eight Pen trend to be displayed, by either passing the information via a URL into a browser or by the execution of a Windows Batch (BAT) File.

There are Two sample tags that step up/down from Min to Max and Five sample tags that have static values.

#### 2.4.1 Direct Entry of URL into Browser

http://TESTSVR:8000\ExaquantumWeb\Trend\adhoc?Tag=Root.Area1.Block1.Group1.1FIC1101\_PV&Tag=Root.Area1.Block1.Group1.1FIC1102\_PV&Tag=Root.Area1.Block1.Group1.1FIC1103\_PV&Tag=Root.Area1.Block1.Group1.1FIC1104\_PV&Tag=Root.Area1.Block1.Group1.1FIC1105\_PV&Tag=Root.Area1.Block1.Group1.1FIC1201\_PV&Tag=Root.Area1.Block1.Group2.2FIC1101\_PV&Tag=Root.Area1.Block1.Group2.2FIC1101\_PV&Tag=Root.Area1.Block1.Group2.2FIC2101\_PV

### 2.4.2 From Within a Batch File

The text shown below is the content of the Batch File.

set arg1=Root.Area1.Block1.Group1.1FIC1101\_PV set arg2=Root.Area1.Block1.Group1.1FIC1102\_PV set arg3=Root.Area1.Block1.Group1.1FIC1103\_PV set arg4=Root.Area1.Block1.Group1.1FIC1104\_PV set arg5=Root.Area1.Block1.Group1.1FIC1105\_PV set arg6=Root.Area1.Block1.Group2.2FIC1101\_PV set arg8=Root.Area1.Block1.Group2.2FIC1101\_PV set arg8=Root.Area1.Block1.Group2.2FIC2101\_PV Start iexplore.exe

"http://TESTSVR:8000\ExaquantumWeb\Trend\adhoc?Tag=%arg1%&Tag=%arg2%&Tag=%arg3%&Tag=%arg4%& Tag=%arg5%&Tag=%arg6%&Tag=%arg7%&Tag=%arg8%"

%arg1% thru %arg8% refer to the Tags as defined in the arguments section at the beginning of the Batch (BAT) file.

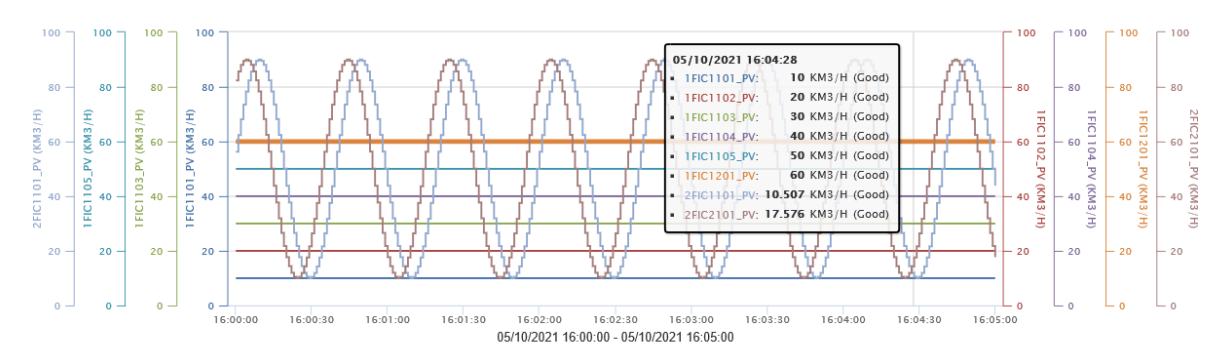

| Name                | Description            | Value    | Units | Quality | Low Range | High Range            |
|---------------------|------------------------|----------|-------|---------|-----------|-----------------------|
| 1FIC1101_PV ]A 🗸 📀  | Flow Upper LineA UnitA | 10       | KM3/H | Good    | 0         | 100                   |
| 1FIC1102_PV ]A 🗸 📀  | Flow Upper LineA UnitA | 20       | KM3/H | Good    | 0         | 100                   |
| 1FIC1103_PV ]/ 🖉 🖉  | Flow Upper LineA UnitA | 30       | KM3/H | Good    | 0         | 100                   |
| 1FIC1104_PV ]/• 🗸 😒 | Flow Upper LineA UnitA | 40       | KM3/H | Good    | 0         | 100                   |
| 1FIC1105_PV ]/+ 🖉 😒 | Flow Upper LineA UnitA | 50       | KM3/H | Good    | 0         | 100                   |
| 1FIC1201_PV ]/~ 🖉 📀 | Flow Upper LineA UnitB | 60       | KM3/H | Good    | 0         | 100                   |
| 2FIC1101_PV ]/• 🗸 😒 | Flow Lower LineB UnitC | 43.8087  | KM3/H | Good    | 0         | 100                   |
| 2FIC2101_PV ]/ 🖉 🖉  | Flow Lower LineC UnitD | 17.68807 | KM3/H | Good    | 0         | 100                   |
| + Add Pens          |                        |          |       |         |           | O 05/10/2021 16:05:00 |

## 2.5 Displaying Trend Data Directly From the URL (Load Method)

The load method is similar to the Adhoc method, with the exception that references to the Tag Name are replaced by the name or TrendID of a Saved Trend as described below.

The trend is created by either passing the TrendName or TrendID via a URL into a browser or by the execution of a Windows Batch (BAT) File.

#### 2.5.1 Direct Entry of URL Into Browser

http://<servername>:<port>/ExaquantumWeb/Trend/Load?name=<trendName>

Or

http://<servername>:<port>/ExaquantumWeb/Trend/Load?id=<trendID>

#### 2.5.2 From within a Batch File

http://<servername>:<port>/ExaquantumWeb/Trend/Load?name=<trendName>

Or

http://<servername>:<port>/ExaquantumWeb/Trend/Load?id=<trendID>

### 2.6 Displaying Trend Data Including Time Range and Trend Mode

When displaying Trend Data directly from a URL, as well as specifying the tags you can also specify a Time Range and the Trend Mode.

#### 2.6.1 Adhoc Method

An adhoc trend may be displayed using the URL "ExaquantumWeb/Trend/Adhoc" with one or more arguments to describe the pens to display and the time range in the form:

http://<servername>:<port>/ExaquantumWeb/Trend/Adhoc?tag=<tagname1>&tag=<tagname2>...&tag=<tagname8>&isLive=<0/1>&startTime=<Date/Time>&endTime=<Date/Time>

#### 2.6.2 Load Method

A saved trend may be displayed using the URL "ExaquantumWeb/Trend/Load" with one or more arguments to describe the trend chart to display and the time range in the form:

http://<servername>:<port>/ExaquantumWeb/Trend/Load?name=<trendName>&isLive=<0/ 1>&startTime=<Date/Time>&endTime=<Date/Time>

Or

http://<servername>:<port>/ExaquantumWeb/Trend/Load?id=<trendID>&isLive=<0/1>&start Time=<Date/Time>&endTime=<Date/Time>

### 2.6.3 Arguments and Syntax for Adhoc and Saved Trends

A subset of the argument information available for creating an adhoc trend or loading a saved trend is shown below.

The Full list and Syntax can be found in the following document : Exaquantum Engineering Guide – Volume 4 Web Authoring (IM 36J04A15-04E) Chapter 13 - Working with Exaquantum Web Trends

| Parameter    | Description                                                                                                    |
|--------------|----------------------------------------------------------------------------------------------------|
| Тад          | Specify tags plotted on the trend.                                                                                                |
| (adhoc only) | Tag names may be either:                                                                                                    |
|              | <ul> <li>Intrinsic</li> <li>e.g. Tag=Root.Folder.TagName1</li> <li>or Tag=Root.Folder.TagName1. Aggregations.Hour.Mean</li> </ul> |
|              | • RBNS<br>e.g. Tag=RBNS.Server1.Folder.TagName1<br>or Tag=RBNS.Server1.Folder.TagName1. Aggregations.Hour.Mean                    |
| isLive       | isLive is a boolean value                                                                                                    |
|              | When true the trend is displayed in Live mode.                                                                                    |
|              | When false the trend is displayed in Historical mode.                                                                             |
| startTime    | StartTime can be configured in the following ways:                                                                                |
|              | Absolute Time<br>Relative Time                                                                                                    |
|              | The possible formats are:                                                                                                    |

## Exaquantum - Displaying Trend Data from a URL Knowledge Base Article

| Parameter                             | Description                                                                                             |
|---------------------------------------|----------------------------------------------------------------------------------------------------|
|                                       | Absolute Time: yyyy-MM-dd-HH-mm-ss<br>eg. starttime=2016-12-21-16-32-33                                 |
|                                       | Relative Time: NOW- <minutes><br/>eg. starttime=NOW-60</minutes>                                        |
| endTime                               | EndTime can be configured in the same way as startTime except that for Relative Time "NOW" can be used. |
| Id                                    | This is the unique id of the saved trend.                                                               |
| (load only, see Note 1 below)         | If set this setting will override the Name setting                                                      |
| Name<br>(load only, see Note 1 below) | This is the name of the saved trend.                                                                    |

9

For Internal Use Only

# **Chapter 3 Further Reading**

### Further more detailed information can be found within the following documentation

Exaquantum Engineering Guide – Volume 4 Web Authoring (IM 36J04A15-04E)

Chapter 13 - Working with Exaquantum Web Trends

If you have any questions about this guide then please contact <a href="mailto:support@ymx.yokogawa.com">support@ymx.yokogawa.com</a>

# **Copyright and Trademark Notices**

© 2022 Yokogawa Electric Corporation

## All Rights Reserved

The copyright of the programs and online manuals contained in the software medium of the Software Product shall remain with YOKOGAWA.

You are allowed to print the required pages of the online manuals for the purposes of using or operating the Product; however, reprinting or reproducing the entire document is strictly prohibited by the Copyright Law.

Except as stated above, no part of the online manuals may be reproduced, transferred, sold, or distributed to a third party in any manner (either in electronic or written form including, without limitation, in the forms of paper documents, electronic media, and transmission via the network).

Nor it may be registered or recorded in the media such as films without permission.

### Trademark Acknowledgements

- CENTUM, ProSafe, Exaquantum, Vnet/IP, PRM, Exaopc, Exaplog, Exapilot, Exasmoc and Exarge are registered trademarks of Yokogawa Electric Corporation.
- Microsoft, Windows, Windows Server, SQL Server, Excel, Internet Explorer, SharePoint, ActiveX, Visual Basic, Visual C++, and Visual Studio are either registered trademarks or trademarks of Microsoft Corporation in the United States and other countries.
- Adobe and Acrobat are registered trademarks of Adobe Systems Incorporated and registered within particular jurisdictions.
- Ethernet is a registered trademark of XEROX Corporation.
- All other company and product names mentioned in this manual are trademarks or registered trademarks of their respective companies.
- We do not use TM or <sup>®</sup> mark to indicate those trademarks or registered trademarks in this manual.
- We do not use logos in this manual.

# Highlights

The Highlights section gives details of the changes made since the previous issue of this document.

## Summary of Changes

This is Issue 1.0 of the document related to Product Library version 11.0.

## Detail of Changes

The changes are as follows:

| Chapter/Section/Page | Change |
|----------------------|--------|
|                      |        |
|                      |        |
|                      |        |
|                      |        |
|                      |        |
|                      |        |
|                      |        |
|                      |        |
|                      |        |